## How to purchase a Coach, Team Manager Poolside Accreditation Pass:

You are able to purchase your Poolside Accreditation Pass via the Members Options on Swim England's Online Membership System, by clicking the following link: https://www.swimmingresults.org/member\_options/

Click 'Members and then click 'Member Options' swimmingresults.org British Swimming Swim England Swim Wales Scottish Swimming Contact Us Home Rankings Results Records Para-Swimming Masters M**embers** Biogs EntryTools Downloads Licensed Meets **Members Swim England Member Options** Member Options allows you to purchase accreditation, upload certificates and accreditation headshots, apply to officiate, administer courses and you can also obtain your Personal Key here. Please note the login details for this service are NOT the same as those used on swimming.org, Swim England Online Membership System or BIOGS. This service is only available to members of Swim England. If you are looking for your Personal Key and are a member of a Swim England club you can login here to obtain it, if you are a member of Scottish Swimming click here to request your personal key, if you are a member Swim Wales click here to request your personal key. To register or reset your password you will be required to enter an email address registered with us, if you don't know which email address to use you can check and update your details using the Swim England Online Membership System. If you can't remember your password to access this service click here to reset it. To register to access Member Options click here. If you appear to be totally locked out it might be you are not registered for this service. Membership Number Password Logo Disclosure of your information. Please view Swim England / British Swimming / Scottish Swimming / Swim Wales Privacy Policies. For membership queries please contact Swim England Membership / Scottish Swimming Membership / Swim Wales Membership. To update your contact details, website visibility or data protection choices loa on to the Swim England Membership System / Scottish Swimming Membership System / Swim Wales Membership System. If you Log into your Membership account Home Rankings Results Records Para-Swimming Masters Members Biogs Entry Tools Downloads Licensed Meets Staff **Members** Swim England Member Options Member Options allows you to upload a headshot and certificates which are required by British Swimming and Swim England, purchase accreditation, obtain your Personal Key and hide your headshot. Apply to officiate at British Swimming or Swim England Events Upload a certificates to be added to your membership record Manage courses as an authorised presenter Purchase accreditation for events You can change your Data Protection Choices, including website visibility, by using the Online Membership System.

Click – Purchase Accreditation for events

Scroll down to the correct event – if all sections are 'green' then you will be provided with the option to purchase a pass – if any of the 4 requirements (Coaching Qual/TM, SG, DBS or Photo) are missing then it will show red meaning a pass cannot be purchased until this requirement is rectified on your personal records.

## SENW Artistic Regional Age Group Competition & Junior/Senior Championships 2024

## Irlam & Cadishead Leisure Centre, 243 Liverpool Rd, Irlam, Manchester, - 10 Feb 2024 to 11 Feb 2024

| Requirements                                                 | Status | Expires      |
|--------------------------------------------------------------|--------|--------------|
| Coaching Qualification, Team Manager Module One or Chaperone | Pass   |              |
| Swim England/scUK Safeguarding & Protecting Children         | Pass   | 12/07/2026   |
| DBS with Barred List check                                   | Pass   | 09/10/2026   |
| Photo for Accreditation                                      | Pass   |              |
|                                                              |        |              |
|                                                              | £5.00  | Purchase Now |
|                                                              |        | 7            |

If all Green, then click 'Purchase Now' to purchase your accreditation pass.

Once purchased, you will receive 2 x emails – one containing a link to your Poolside Accreditation Pass (click and print off your pass)

The other is a receipt of payment.

You're all set - bring your accreditation pass to the venue for the competition.